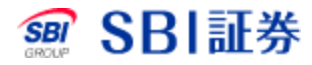

# 単元未満株式(S株)現物買注文

#### <u>単元未満株式(S株) 現物買注文</u>

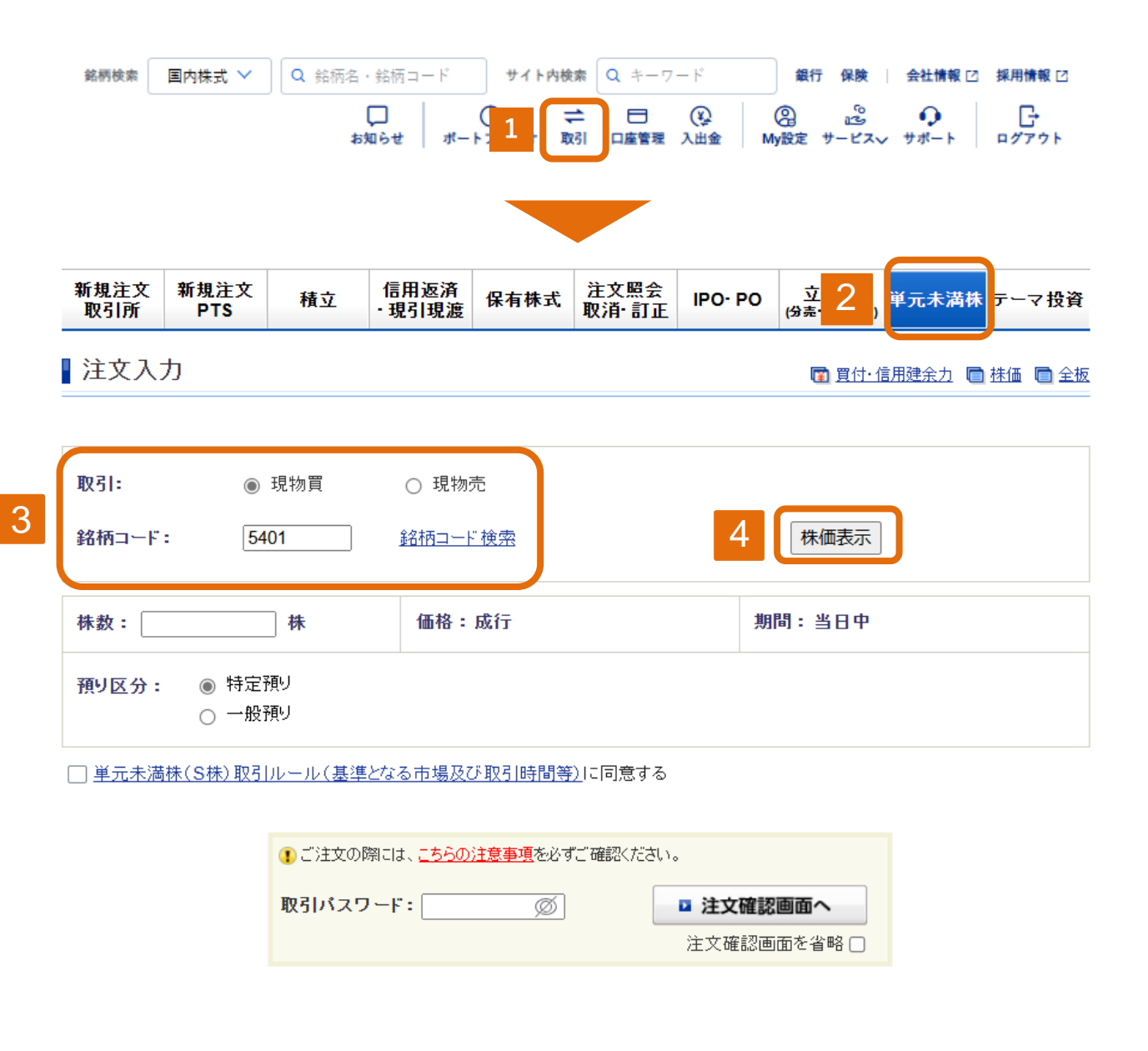

- 1 取引のタブをクリックしてください。
- 2 単元未満株のタブをクリックしてください。
- 3 取引の現物買にチェックを入れ、銘柄コードを入力してください。
- 4 株価表示をクリックしてください。

| 新規注文<br>取引所                                                       | 新規注び<br>PTS | <b>大</b> 積立    | 信用返済<br>·現引現渡 | 保有株式        | 注文照会<br>取消・訂正         | IPO · P       | o 立会<br>(分売・トレ                        | 外<br>(一 <sup>ド)</sup> 単元: | 未満株 テーマ投資   |
|-------------------------------------------------------------------|-------------|----------------|---------------|-------------|-----------------------|---------------|---------------------------------------|---------------------------|-------------|
| 注文入                                                               | 力(現物        | 買)             |               |             |                       |               | <b>D</b> 3                            | 【付・信用建新                   | 主 🗖 株価 🗖 全核 |
| 日本製鉄                                                              | (5401) 5    | 東証             |               |             |                       |               |                                       |                           |             |
| 現在値                                                               | 3,38        | <b>6</b> ↑C 前日 | 比 -4 (-0.12   | %) (25/02/1 | 8 15:30)              | □ <u>チャ</u>   | <u>-</u> F                            |                           |             |
| 始值 3,410 (09:00) 高值 3,426 (09:                                    |             |                | 9:05)         | )5) 安値      |                       | 3,376 (15:15) |                                       |                           |             |
| 前日絡                                                               | 値           | 3,390 (25/02/1 | 17) B         | 出来高         | 3,069,500 (15:30) 売買作 |               | t金 10,418,657 (千F                     |                           |             |
|                                                                   |             |                |               |             |                       | > 1           | · · · · · · · · · · · · · · · · · · · |                           |             |
| 取引                                                                | 現物貫         |                |               |             | <u>単元株注文</u>          | 売             | 気配株数                                  | 気配値                       | 買気配株数       |
|                                                                   |             |                |               |             |                       |               | 1 603 300                             | 成行<br>OVER                |             |
| 朱数                                                                | 1           | 株              |               |             |                       |               | 20 600                                | 3 395                     |             |
| 西格                                                                | 成行          |                |               |             |                       |               | 2,100                                 | 3,394                     |             |
|                                                                   |             |                |               |             |                       | -             | 4,500                                 | 3,393                     |             |
| 期間                                                                | 当日中         |                |               |             |                       |               | 2,200                                 | 3,392                     |             |
|                                                                   | ● 特定        | 預り             |               |             |                       |               | 16,000                                | 3,391                     |             |
| 預り区分                                                              | 0 一般        | 預り             |               |             |                       |               | 2,900                                 | 3,390                     |             |
| +                                                                 |             |                |               |             |                       | -             | 300                                   | 3,389                     |             |
| ホイント<br>利用 ● 利用しない ○ 利用する                                         |             |                |               | 800         | 3,388                 |               |                                       |                           |             |
| 1370                                                              |             |                |               |             | 1,200                 | 3,387         |                                       |                           |             |
| 単元未満株(S株)取引は現在表示されている市場や価格と異なるものでなされる場合がござい<br>**                 |             |                |               |             | 800                   | 3,386         |                                       |                           |             |
| ☑ 単元未満株(S株)取引ルール(基準となる市場及び取引時間等)に同意する                             |             |                |               | _           |                       | 3,385         | 100                                   |                           |             |
|                                                                   |             |                |               |             |                       |               |                                       | 3,383                     | 100         |
| こ注文の                                                              | 際には、こち      | らの注意事項を必ず      | 「ご確認ください      |             |                       |               |                                       | 3,381                     | 1,100       |
| <ul> <li>14:00~16:00頃の注文は、18:00頃に行う翌日制限値幅上限の会力再計算で、買付会</li> </ul> |             |                |               |             |                       | 3,380         | 5,300                                 |                           |             |
| カ不足となり失効する場合があります。                                                |             |                |               |             |                       | 3 378         | 10 300                                |                           |             |
| 失効となった銘柄の注文状況につきましては、注文照会画面に表示されます。                               |             |                |               |             |                       | 3 377         | 1 200                                 |                           |             |
| ●10:30~14:00の注义は、当日のお取引の状況によっては約定しない場合が<br>あります。                  |             |                |               |             |                       | 3 376         | 6.800                                 |                           |             |
| 477 <b>0</b> ~ 7 o                                                |             |                | _             |             |                       |               |                                       | 3,375                     | 11 700      |
| 取引パスワ                                                             | -F:         | ø              |               | □ 注文確認      | 画面へ                   |               |                                       | 3,374                     | 400         |
|                                                                   |             |                |               | 注文確認面       | 面を省略 🗌                |               |                                       | UNDER                     | 1.018.100   |
|                                                                   |             |                |               |             |                       |               |                                       | STRET.                    | 1,010,100   |

- 6 単元未満株(S株)取引ルール(基準となる市場及び取引時間等)に同意するにチェックを入れてください。
- 7 取引パスワードを入力後、「注文確認画面へ」をクリックしてください。 ※「注文確認画面を省略」にチェックをした場合は注文確認画面は 省略されます。

## <u>単元未満株式(S株) 現物買注文</u>

1 注文確認(現物買)

🛅 寬付·信用建余力 🛅 株価 🛅 金板

更新

まだ注文は完了しておりません。注文内容を確認して画面下部のボタンよりご発注ください。

原則、翌営業日の始値での取引となります。(WECW050100)

日本製鉄 (5401) 東証

| 現在值 3,3   | 386 ↑C 前日比 -4 (  | (-0.12%) (25/02 | /18 15:30) <i>亘 <u>チャー</u>]</i> | <u>-</u> |               |
|-----------|------------------|-----------------|---------------------------------|----------|---------------|
| 始値        | 3,410 (09:00)    | 高値              | 3,426 (09:05)                   | 安値       | 3,376 (15:15) |
| # = 49 /# | 2 200 (25/02/17) | 山本宮             | 2 060 500 (15:20)               | 主要决会     | 10/10/657/10  |

|                    | 売気配株数    | 気配値       | 買気配株数 |           |
|--------------------|----------|-----------|-------|-----------|
|                    |          | 成行        |       |           |
| 取引                 | 現物買      | 1,693,300 | OVER  |           |
| 銘柄コード              | 5401     | 20,600    | 3,395 |           |
|                    |          | 2,100     | 3,394 |           |
| 銘柄                 | 日本製鉄     | 4,500     | 3,393 |           |
| 株数                 | 1株       | 2,200     | 3,392 |           |
|                    |          | 16,000    | 3,391 |           |
| 価格                 | 成行       | 2,900     | 3,390 |           |
| 期間                 | 当日注文     | 300       | 3,389 |           |
|                    |          | 800       | 3,388 |           |
| 預り区分               | 特定預り     | 1,200     | 3,387 |           |
| うちポイント利用           | 0 ポイント   | 800       | 3,386 |           |
|                    |          |           | 3,385 | 100       |
|                    | 概算注文見積   |           | 3,383 | 100       |
| 日時にお               | T 200 t  |           | 3,381 | 1,100     |
| 兄慎恤俗               | 4,086 円  |           | 3,380 | 5,300     |
| 概算約定代金             | 4,086 円  |           | 3,379 | 100       |
| <b>皮八 / 御竹平殿</b> 刻 | の体を感とうの日 |           | 3,378 | 10,300    |
| △万/                |          |           | 3,377 | 1,800     |
| 概算消費税              | 0円       |           | 3,376 | 6,800     |
| 期首盛海会額             | 4.0%6 円  |           | 3,375 | 11,700    |
| 物并又很正的             | 4,080 円  |           | 3,374 | 400       |
|                    | 注文後の買付余力 |           | UNDER | 1,018,100 |

8,625 円

単元未満株(S株)取引は現在表示されている市場や価格と異なるものでなされ る場合がございます

 ① 14:00~16:00頃の注文は、18:00頃に行う翌日制限値幅上限の余力再計算で、買付 余力不足となり失効する場合があります。
 失効となった銘柄の注文状況につきましては、注文照会画面に表示されます。
 ① 10:30~14:00の注文は、当日のお取引の状況によっては約定しない場合 があります。

8 注文内容を確認後、「注文発注」をクリックしてください。

## <u>単元未満株式(S株) 現物買注文</u>

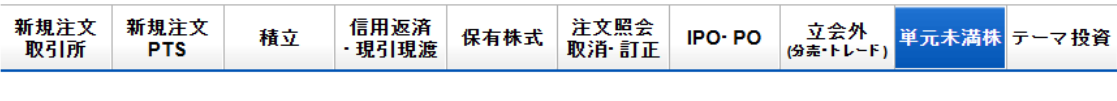

■ 注文受付(現物買)

#### 原則、翌営業日の始値での取引となります。(WECW050100)

ご注文を受け付けました。

| ご注文内容     |                |  |  |  |  |
|-----------|----------------|--|--|--|--|
| 受付時間      | 25/02/18 18:34 |  |  |  |  |
| 注文番号      | 9              |  |  |  |  |
| 取引        | 現物買            |  |  |  |  |
| 銘柄コード     | 5401           |  |  |  |  |
| 銘柄        | 日本製鉄           |  |  |  |  |
| 株数        | 1 株            |  |  |  |  |
| 価格        | 成行             |  |  |  |  |
| 期間        | 当日注文           |  |  |  |  |
| 預り区分      | 特定預り           |  |  |  |  |
| うちポイント 利用 | 0 ポイント         |  |  |  |  |
|           |                |  |  |  |  |

9

注文照会をクリックすることで注文状況を確認できます。